# Konfigurationsbeispiel für ACL-Filter auf Aironet APs

# Inhalt

Einleitung Voraussetzungen Anforderungen Verwendete Komponenten Hintergrundinformationen Konfigurieren Erstellen von ACLs MAC-Adressfilter IP-Filter Ethertype-Filter

# Einleitung

In diesem Dokument wird beschrieben, wie Sie ACL-basierte Filter (Access Control List) auf Cisco Aironet Access Points (APs) mithilfe der GUI konfigurieren.

# Voraussetzungen

# Anforderungen

Cisco empfiehlt, dass Sie über Grundkenntnisse in diesen Themen verfügen:

- Konfiguration einer Wireless-Verbindung unter Verwendung eines Aironet AP und eines Aironet 802.11 a/b/g Client Adapter
- ACLs

## Verwendete Komponenten

In diesem Dokument werden APs der Serie Aironet 1040 verwendet, auf denen die Cisco IOS<sup>®</sup> Software, Version 15.2(2)JB, ausgeführt wird.

Die Informationen in diesem Dokument beziehen sich auf Geräte in einer speziell eingerichteten Testumgebung. Alle Geräte, die in diesem Dokument benutzt wurden, begannen mit einer gelöschten (Nichterfüllungs) Konfiguration. Wenn Ihr Netz Live ist, überprüfen Sie, ob Sie die mögliche Auswirkung jedes möglichen Befehls verstehen.

# Hintergrundinformationen

Sie können auf den APs Filter verwenden, um folgende Aufgaben durchzuführen:

- Beschränken des Zugriffs auf das WLAN
- Zusätzliche Wireless-Sicherheit

Sie können verschiedene Arten von Filtern verwenden, um Datenverkehr auf der Grundlage von:

- Spezifische Protokolle
- Die MAC-Adresse des Client-Geräts
- Die IP-Adresse des Client-Geräts

Sie können auch Filter aktivieren, um den Datenverkehr von Benutzern im LAN einzuschränken. IP-Adressen- und MAC-Adressfilter erlauben oder verbieten die Weiterleitung von Unicast- und Multicast-Paketen, die von oder an bestimmte IP- oder MAC-Adressen gesendet werden.

Protokollbasierte Filter bieten eine detailliertere Möglichkeit, den Zugriff auf bestimmte Protokolle über die Ethernet- und Funkschnittstellen des Access Points zu beschränken. Sie können eine der folgenden Methoden verwenden, um die Filter auf den APs zu konfigurieren:

- Weboberfläche
- CLI

In diesem Dokument wird die Verwendung von ACLs zum Konfigurieren von Filtern über die GUI erläutert.

**Hinweis**: Weitere Informationen zur Konfiguration über die CLI finden Sie im Cisco Artikel <u>Access</u> <u>Point ACL Filter Configuration Example</u>.

# Konfigurieren

In diesem Abschnitt wird beschrieben, wie Sie ACL-basierte Filter auf Cisco Aironet APs mithilfe der GUI konfigurieren.

## **Erstellen von ACLs**

Navigieren Sie zu **Sicherheit** > **Erweiterte Sicherheit**. Wählen Sie die Registerkarte **Association Access List** aus, und klicken Sie auf **Define Filter**:

| uluilu<br>cisco                                      | HOME     | NETWORK                       | ASSOCIATION     | WIRELESS | SECURIT | Y <u>s</u> ervice | S <u>S</u> OFTWARE | EVENT LOG |           |
|------------------------------------------------------|----------|-------------------------------|-----------------|----------|---------|-------------------|--------------------|-----------|-----------|
| Security<br>Admin Access                             | Hos      | stname Autono                 | mous            |          |         |                   |                    |           |           |
| Encryption Manager<br>SSID Manager<br>Server Manager | Se<br>Ac | ecurity Summ<br>Iministrators | ıary            |          |         |                   |                    |           |           |
| AP Authentication                                    | U        | sername                       |                 |          |         |                   | Read-Only          |           |           |
| Intrusion Detection                                  | Ci       | sco<br>ervice SetIden         | tifiers (SSIDs) |          |         |                   | √                  |           |           |
| Advance Security                                     | S        | SID                           |                 | VL       | AN Ban  | dSelect           | Radio              | BSSID/Gu  | est Mode√ |

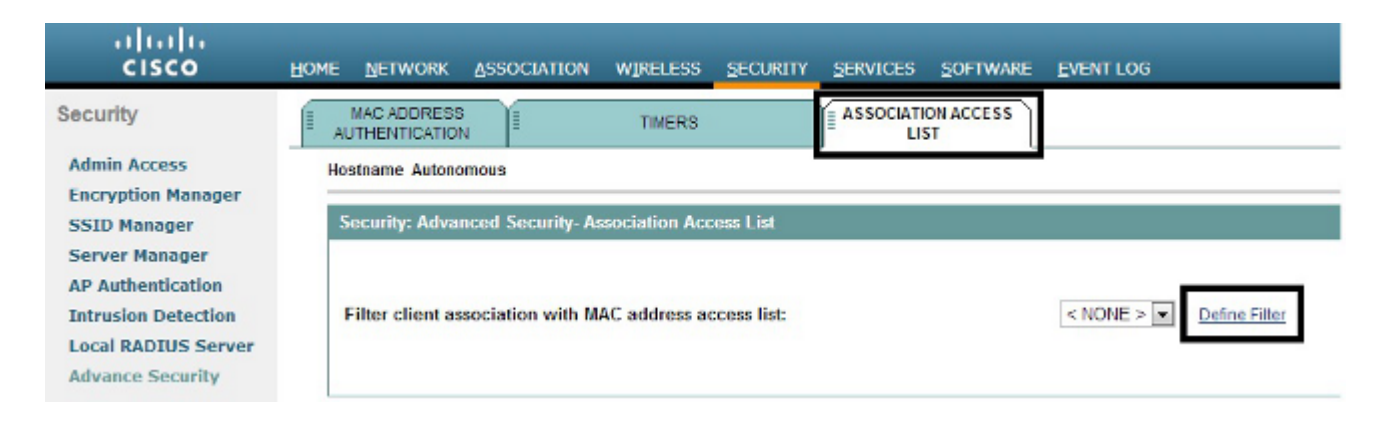

## **MAC-Adressfilter**

Sie können MAC-Adressbasierte Filter verwenden, um Client-Geräte anhand der hartcodierten MAC-Adresse zu filtern. Wenn einem Client der Zugriff über einen MAC-basierten Filter verweigert wird, kann der Client keine Verbindung zum AP herstellen. MAC-Adressfilter erlauben oder verhindern die Weiterleitung von Unicast- und Multicast-Paketen, die entweder von bestimmten MAC-Adressen gesendet oder an bestimmte MAC-Adressen adressiert werden.

In diesem Beispiel wird veranschaulicht, wie ein MAC-basierter Filter über die Benutzeroberfläche konfiguriert wird, um den Client mit der MAC-Adresse **0040.96a5.b5d4** zu filtern:

1. Erstellen Sie die ACL 700 für die MAC-Adresse. Mit dieser ACL kann der Client 0040.96a5.b5d4 keine Verbindung mit dem Access Point herstellen.

| ı.<br>cısco                                                    | Saya Carifiguration (Eng. Lagout (Enfre<br>HOME NETWORK ASSOCIATION WRITERS SECURITY SERVICES SOFTWARE EVENTLOG |
|----------------------------------------------------------------|----------------------------------------------------------------------------------------------------|
| Security                                                       |                                                                                                    |
| Admin Access                                                   | Hostname Autonomous uptime is 4 weeks, 16 hours, 6 minutes                                                      |
| Encryption Manager<br>SSID Manager                             | Services: Filters - MAC Address Filters                                                                         |
| Server Manager<br>AP Authentication                            | Create/Edit Filter Index: < NEW > •                                                                             |
| Intrusion Detection<br>Local RADIUS Server<br>Advance Security | Filter Index: 700 (700-799)                                                                                     |
|                                                                | Add MAC Address: 0040 96a5.55d4 Mask: 0000.0000 Action: Block  Add (H4H4H H4H4H H4H4H H4H4H)                    |
|                                                                | Default Action: None -                                                                                          |
|                                                                | Filters Classes:                                                                                                |
|                                                                | - Delete Class                                                                                                  |
|                                                                | Apply Delate Carcel                                                                                             |

- 2. Klicken Sie auf **Hinzufügen**, um diesen Filter den Filterklassen hinzuzufügen. Sie können die Standardaktion auch als **Alle weiterleiten** oder **Alle verweigern** definieren.
- 3. Klicken Sie auf Apply (Anwenden). ACL 700 wurde erstellt.
- 4. Um ACL 700 auf eine Funkschnittstelle anzuwenden, navigieren Sie zum Abschnitt Filter anwenden. Sie können diese ACL jetzt auf eine Funkschnittstelle (Eingang oder Ausgang) oder eine GigabitEthernet-Schnittstelle anwenden.

| uluulu<br>cisco                                                 | HOME NET | TWORK       | ASSOCIATION     | WIRELESS                                                                                                    | SECURITY                | SERVICES | SOFTWARE | EVEN        | тіоб                       |    | Sage Conf                            | punation ging Logo        | ut   Befreah |
|-----------------------------------------------------------------|----------|-------------|-----------------|----------------------------------------------------------------------------------------------------|-------------------------|----------|----------|-------------|----------------------------|----|--------------------------------------|---------------------------|--------------|
| Security<br>Admin Access                                        | )i       | APPLYF      | L TERS          | 1                                                                                                    | AC ADDRESS F            | LTERS    | H        | IP FL.      | TERS                       | li | ETHERTYPE RLTERS<br>Autonomous uptim | e is 4 weeks, 16 hours, 1 | 1 minutes    |
| SSID Menager<br>Server Manager                                  | Service  | es: Filters | - Apply Filters | Radio0-80                                                                                                    | 2.11N <sup>2.4GHz</sup> |          |          | Radi        | o1.802.11N <sup>8GHz</sup> |    | Gig                                  | abitEthernet0             |              |
| AP Authentication<br>Intrusion Detection<br>Local RADIUS Server | Incomin  | 9           | Ether           | MAC <i< td=""><td>NONE &gt; •<br/>NONE &gt;</td><td></td><td>Ether</td><td>MAC<br/>Type</td><td>&lt; NONE &gt; •</td><td></td><td>MAC<br/>EtherType</td><td>&lt; NONE &gt;</td><td></td></i<> | NONE > •<br>NONE >      |          | Ether    | MAC<br>Type | < NONE > •                 |    | MAC<br>EtherType                     | < NONE >                  |              |
| Advance Security                                                | Outoria  |             |                 |                                                                                                    | NONE > •                |          |          | IP          | < NONE > •                 |    | P                                    | < NONE > •                |              |
|                                                                 | ougan    | 9           | Ether           | Type <                                                                                                    | NONE > .                |          | Ether    | Type        | < NONE >                   |    | EtherType                            | < NONE > .                |              |
|                                                                 |          |             |                 | IP <                                                                                                    | NONE > 💌                |          |          | IP          | < NONE > 💌                 |    | p                                    | < NONE > .                |              |
|                                                                 |          |             |                 |                                                                                                    |                         |          |          |             |                            |    |                                      | Apply                     | Cancel       |
|                                                                 |          | CI          | ose Window      |                                                                                                    |                         |          |          |             |                            |    | Copyright (c) 1992-2                 | 008, 2011-2012 by Cisco   | Systems, Inc |

### **IP-Filter**

Sie können standardmäßige oder erweiterte Zugriffskontrolllisten verwenden, um den Zugriff von Client-Geräten auf das WLAN basierend auf der IP-Adresse des Clients zu erlauben oder zu verweigern.

In diesem Konfigurationsbeispiel werden erweiterte Zugriffskontrolllisten verwendet. Die erweiterte ACL muss den Telnet-Zugriff auf die Clients zulassen. Sie müssen alle anderen Protokolle im WLAN einschränken. Außerdem verwenden die Clients DHCP, um die IP-Adresse abzurufen. Sie müssen eine erweiterte ACL erstellen, die:

- Ermöglicht DHCP- und Telnet-Datenverkehr
- Verweigert alle anderen Datenverkehrstypen

Gehen Sie wie folgt vor, um die Datei zu erstellen:

1. Geben Sie dem Filter einen Namen, und wählen Sie **Block All (Alle blockieren**) in der Dropdown-Liste **Default Action (Standardaktion**) aus, da der verbleibende Datenverkehr blockiert werden muss:

| cisco                                                          | HOME NETWORK ASS                       | OCIATION WIRELESS SECURITY SER      | RVICES SOFTWARE EVENTLOG               | Sage Low            | udmumou Rud redon. R            |
|----------------------------------------------------------------|----------------------------------------|-------------------------------------|----------------------------------------|---------------------|---------------------------------|
| Security                                                       | APPLY FILTER                           | IS I WAC ADDRESS FILTERS            | IP FILTERS                             | ETHERTYPE FILTERS   |                                 |
| Admin Access                                                   | Hostname Autonomous                    |                                     |                                        | Autonomous uptime i | s 4 weeks, 16 hours, 14 minutes |
| Encryption Manager<br>SSID Manager                             | Services: Filters - IP                 | Filters                             |                                        |                     |                                 |
| Server Manager<br>AP Authentication                            | Create/Edit Filter Na                  | < NEW > •                           |                                        |                     |                                 |
| Intrusion Detection<br>Local RADIUS Server<br>Advance Security | Filter Name:<br>Default Action:        | Allow_DHCP_Teinet                   |                                        |                     |                                 |
|                                                                | IP Address                             |                                     |                                        |                     |                                 |
|                                                                | Destination Address<br>Source Address: | 0.0.0.0                             | Mask: 0.0.0.0<br>Mask: 255.255.255.255 |                     |                                 |
|                                                                |                                        |                                     |                                        | Action:             | Forward • Add                   |
|                                                                | IP Protocol                            |                                     |                                        |                     |                                 |
|                                                                | IP Protocel:                           | Authentication Header Protocol (51) | ×                                      | Action:             | Forward  Add                    |
|                                                                |                                        | © Custom (0-255)                    |                                        |                     |                                 |

2. Wählen Sie Telnet aus der Dropdown-Liste **TCP Port** (**TCP-Port**) und **BOOTP Client** & **BOOTP Server** aus der Dropdown-Liste **UDP Port** (BOOTP-**Client** und **BOOTP-Server**) aus:

| cisco                                                                                             | HOME NETWORK                                                                            | ASSOCIATION WIRELESS SECURITY SERVICE                                                                                           | S SOFTWARE EVENTLOG | -sege          | Toundration Find redon | e i Pana |
|---------------------------------------------------------------------------------------------------|-----------------------------------------------------------------------------------------|----------------------------------------------------------------------------------------------------|---------------------|----------------|------------------------|----------|
| Security<br>Admin Access<br>Encryption Manager                                                    | IP Protocol:                                                                            | Authentication Header Protocol (51)     Custom     (0-255)                                                                      |                     | Action:        | Forward • Ad           | N        |
| SSED Manager<br>Server Nanager<br>AP Authentication<br>Intrusion Detection<br>Local RADIUS Server | UDP/TCP Port                                                                            | <ul> <li>Teinet (23)</li> <li>Custom (0-65535)</li> </ul>                                                                       | 1                   | Action:        | Forward  Ad            | aa ]     |
| Advance Security                                                                                  | JDP Port:                                                                               | Bootstap Protocol (BOOTP) server (67)     Custom (0-6535)                                                                       |                     | Action:        | Forward                | sa l     |
|                                                                                                   | Filters Classes<br>TCP port: Tell<br>UDP port: Bot<br>Histoporte Hos<br>Default - Block | net (23) - Forward<br>distrap Protocol (BCOTP) client (68) - Forward<br>status Protocol (ISCOTP) server (67) - Forward<br>c All |                     | - Delete Class |                        |          |
|                                                                                                   |                                                                                         |                                                                                                    |                     |                | Apply Delete (         | Cancel   |

3. Klicken Sie auf **Apply** (**Anwenden**). Der IP-Filter **Allow\_DHCP?\_Telnet** wurde erstellt, und Sie können diese ACL auf eine eingehende oder ausgehende Radio- oder GigabitEthernet-Schnittstelle anwenden.

| սիսիս               |                |                     |                                  |                   |                    | Saya (           | Configuration Eing Logout Befreuh      |
|---------------------|----------------|---------------------|----------------------------------|-------------------|--------------------|------------------|----------------------------------------|
| CISCO               | HOME NETWOR    | ASSOCIATION         | WIRELESS SECURITY                | SERVICES SOFTWARE | EVENTLOG           |                  |                                        |
| Security            | JE APPL        | YFILTERS            | B WAC ADDRESS FILT               | TERS I            | IP FILTERS 1       | ETHERTYPE PLTERS |                                        |
| Admin Access        | Hostname Auto  | nomous              |                                  |                   |                    | Autonomous u     | ptime is 4 weeks, 16 hours, 25 minutes |
| Encryption Manager  |                |                     |                                  |                   |                    |                  |                                        |
| SSID Manager        | Services: Filt | ers - Apply Filters |                                  |                   |                    |                  |                                        |
| Server Manager      |                | 1                   | Radio0-802.11N <sup>2.4GHz</sup> |                   | Radio1-802.11NSGHz |                  | sigabitEthernet0                       |
| Intrusion Detection | Incoming       | MAC                 | < NONE > .                       | MAC               | < NONE >           | MAC              | NONE >                                 |
| Local RADIUS Server |                | EtherType           | < NONE > x                       | EtherType         | < NONE > .         | EtherType        | NONE > x                               |
| rature recently     |                | IP                  | < NONE >                         | P                 | < NONE >           | P                | NONE >                                 |
|                     | Outgoing       | MAC                 | Allow_OHCP_Telnet                | MAC               | < NONE > .         | MAC              | NONE > *                               |
|                     |                | EtherType           | < NONE >                         | EtherType         | < NONE >           | EtherType _      | NONE >                                 |
|                     |                | IP                  | < NONE >                         | P                 | < NONE >           | P                | NONE >                                 |
|                     |                |                     |                                  |                   |                    | _                |                                        |
|                     |                |                     |                                  |                   |                    |                  | Apply, Gencel                          |

## **Ethertype-Filter**

Sie können Ethertype-Filter verwenden, um IPX-Datenverkehr (Internetwork Packet Exchange) auf dem Cisco Aironet AP zu blockieren. Eine typische Situation, in der dies nützlich ist, ist, wenn die Wireless-Verbindung durch den IPX-Server unterbrochen wird, was manchmal in einem großen Unternehmensnetzwerk der Fall ist.

Gehen Sie wie folgt vor, um einen Filter zu konfigurieren und anzuwenden, der IPX-Datenverkehr blockiert:

- 1. Klicken Sie auf die Registerkarte Ethertype Filters (Ethertypfilter).
- 2. Geben Sie im Feld **Filterindex** dem Filter einen Namen mit einer Zahl zwischen 200 und 299. Durch die Nummer, die Sie zuweisen, wird eine ACL für den Filter erstellt.
- 3. Geben Sie in das Feld Ethertype hinzufügen den Wert 8137 ein.
- 4. Lassen Sie die Maske für den Ethertype im Maskenfeld auf dem Standardwert.
- 5. Wählen Sie im Menü Aktion die Option **Block** aus, und klicken Sie auf **Hinzufügen**.

| rity                              | E APPLY FILTERS                             | H WAC ADDRESS FILTERS | IP FLTERS              | ETHERTYPE FILTERS           |                         |
|-----------------------------------|---------------------------------------------|-----------------------|------------------------|-----------------------------|-------------------------|
| in Access                         | Hostname Autonomous                         |                       |                        | Autonomous uptime is 4 week | ks, 16 hours, 35 minute |
| yption Manager<br>D Manager       | Services: Filters - EtherTyp                | e Filters             |                        |                             |                         |
| ver Manager<br>Authentication     | Create/Edit Filter Index:                   | < NEW > •             |                        |                             |                         |
| al RADIUS Server<br>ance Security | Filter Index:                               | 200 (200-299)         |                        |                             |                         |
|                                   | Add EtherType:                              | 8137<br>(Q-FFFF)      | Mask: 0000<br>(0.FFFE) | Action: Block 💌             | Add                     |
|                                   | Default Action:                             | None                  |                        |                             |                         |
|                                   | Filters Classes:                            |                       |                        |                             |                         |
|                                   | EtherType: 8137 Mask: 000<br>Default - None | A Block               |                        |                             |                         |
|                                   |                                             | - Del                 | iste Class             |                             |                         |

6. Um den Ethertype aus der Liste Filterklassen zu entfernen, wählen Sie ihn aus, und klicken Sie auf Klasse löschen. Wiederholen Sie die vorherigen Schritte, und fügen Sie dem Filter die Typen 8138, 00ff und 00e0 hinzu. Sie können diese ACL jetzt auf eine Funkschnittstelle (Eingang oder Ausgang) oder eine GigabitEthernet-Schnittstelle anwenden.

|                 | APPL           | Y FILTERS           | WAC ADDRESS FILTS                | ERS 1     | IP FILTERS                     | ETHERTYPE FILTER | B                              |
|-----------------|----------------|---------------------|----------------------------------|-----------|--------------------------------|------------------|--------------------------------|
|                 | Hostname Auto  | nomous              |                                  |           |                                | Autonomou        | s uptime is 4 weeks, 16 hours, |
| Manager<br>sger | Services: Filt | ers - Apply Filters |                                  |           |                                |                  |                                |
| lager           |                |                     | Radio0.802.11N <sup>2.4GHz</sup> |           | Radio1-802.11N <sup>SGHz</sup> |                  | GigabitEthernetD               |
| Atection        | Incoming       | MAC                 | < NONE > •                       | MAC       | < NONE > •                     | MAC              | < NONE > •                     |
| US Server       |                | EtherType           | < NONE >                         | EtherType | < NONE >                       | EtherType        | < NONE > .                     |
| icarity         |                | IP                  | 200 •                            | P         | < NONE >                       | P                | < NONE >                       |
|                 | Outgoing       | MAC                 | < NONE >                         | MAC       | < NONE > .                     | MAC              | < NONE > .                     |
|                 |                | EtherType           | < NONE >                         | EtherType | < NONE >                       | EtherType        | < NONE > •                     |
|                 |                | IP                  | <none></none>                    | P         | < NONE >                       | P                | < NONE >                       |

#### Informationen zu dieser Übersetzung

Cisco hat dieses Dokument maschinell übersetzen und von einem menschlichen Übersetzer editieren und korrigieren lassen, um unseren Benutzern auf der ganzen Welt Support-Inhalte in ihrer eigenen Sprache zu bieten. Bitte beachten Sie, dass selbst die beste maschinelle Übersetzung nicht so genau ist wie eine von einem professionellen Übersetzer angefertigte. Cisco Systems, Inc. übernimmt keine Haftung für die Richtigkeit dieser Übersetzungen und empfiehlt, immer das englische Originaldokument (siehe bereitgestellter Link) heranzuziehen.